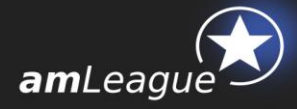

# amLeague® Trading Platform USER GUIDE

#### July 2016

## **Objective and table of contents**

This document is intended for Asset Managers managing Notional Accounts on amLeague Trading Platform. It describes how trades are placed in amLeague operating system and how notional accounts are valued.

| 1.  | Signing in                 | 2 |
|-----|----------------------------|---|
| 2.  | Getting started            | 3 |
| 2.1 | . Mandate Selection Panel  | 3 |
| 2.2 | . Trades' entry            | 4 |
| 2.3 | . Data                     | 8 |
| 3.  | Trades execution 1         | 1 |
| 4.  | Valuation1                 | 2 |
| 5.  | Performance calculation1   | 2 |
| 6.  | Fees 1                     | 3 |
| 7.  | Corporate Actions process1 | 4 |
| 8.  | Helpdesk1                  | 4 |

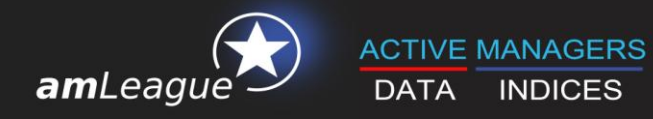

# 1. Signing in

- Go to amLeague https-certified website: <u>trading.am-league.com</u>
- Enter your credentials and access the platform:
  - ✓ User ID✓ Passcode
  - Access

Insert your amLeague account login email Insert your amLeague account password Insert access code

| amLeague<br>ACTIVE MANAGERS DATA |                                                                                                    | Price execution powered by T g |
|----------------------------------|----------------------------------------------------------------------------------------------------|--------------------------------|
| ■ A windowycorpasaword is Pie Sw | To access the trading platform, please log in.<br>აპირი as the unie you use to access <u>www.am-league.com</u> . If you forgot it, please click <u>here</u> to reset it. |                                |
|                                  | Email nfenard@am-kague.com                                                                                                    |                                |
|                                  | Access code E 1 The letter/number coordinates refer to your personal access card.                                                                                        |                                |
|                                  | Remember me Forgot password?                                                                                                    |                                |
| Cannot access the                | e trading platform? Please contact <u>support@em-league.com</u> for help, or call us: +41 22 518 09 70                                                                   |                                |

If the access is denied, please contact amLeague at <u>support@am-league.com</u> with <u>nfenard@am-league.com</u> in copy.

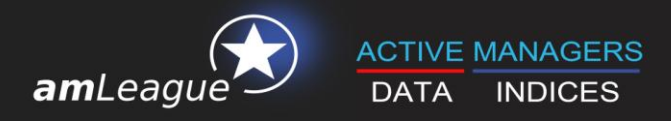

## 2. Getting started

| amLeague                                                                                                    | DEMO AML                                                                                                    | Europe Equities (am/5609                                                                                                    | Price execution powered by<br>eague Trading Platfo                 | Mandate<br>Selection Panel |
|----------------------------------------------------------------------------------------------------|----------------------------------------------------------------------------------------------------|----------------------------------------------------------------------------------------------------|--------------------------------------------------------------------|----------------------------|
| Equity<br>Asset Class Buy / Sell Instrument                                                                                                    | Slock Ea                                                                                                    | change ISIN Current                                                                                                    | y Quantity Order Type Limit                                        |                            |
| Rewlinder  Send orders  Cancel                                                                                                    |                                                                                                    |                                                                                                    |                                                                    | Trades' entry              |
| Reports           Research Report:           Date         DMIS2015           Deers Report:           Dete         DMIS2015           Dete         DMIS2015 | Trades<br>Confirmed trades<br>Daily trades<br>Trades upload template (by name)<br>Trades upload template (by isin)<br>Trades upload trades<br>Upload trades<br>Closest fund | Documenta<br>Mandate guidelines<br>Tradins Platform User guide<br>Mithodologie ITG<br>QAA (English)<br>QAA (English)<br>QAA (French) | Help<br>Help Desk +41 22 518 09 70<br>Emeil supportigiem-isaque.co | Data                       |
| Date Detrio2015 ± Download<br>Cash report<br>From 02/10/2015 ± Download<br>To 02/10/2015                                                                                                    | Closest land                                                                                                    |                                                                                                    |                                                                    |                            |

#### 2.1. Mandate Selection Panel

If you are competing on multiple mandates, the appropriate notional account is chosen using the dropdown list at the top of the screen.

In the example below, company 'DEMO AML' has 3 notional accounts:

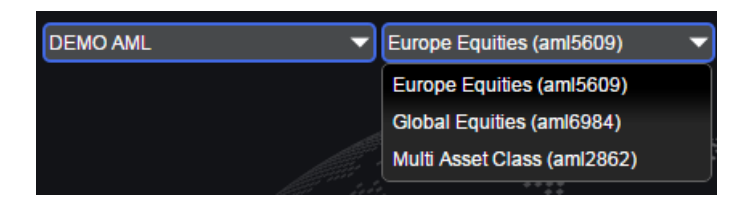

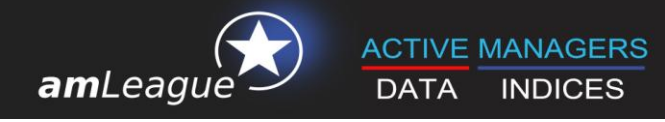

#### 2.2. Traders' entry

Once connected, you may enter your trades in 3 different ways:

• Direct trade entry on the platform

The platform allows multiple trades execution. To use this functionality, simply click on the "New trade" icon and the new selection line appears on screen.

You may use this function for as many trades as you need.

| amLea                     | ague<br>GERS DAT | ТА                          | DEMO AN | L                 | Global Equities ( | ami6984)<br>amLe | ague     | Price executio | Logon<br>h powered by | ut<br>T <sub>G.</sub> |
|---------------------------|------------------|-----------------------------|---------|-------------------|-------------------|------------------|----------|----------------|-----------------------|-----------------------|
| Equity                    |                  |                             |         |                   |                   |                  |          |                |                       |                       |
| Asset Class               | Buy / Sell       | Instrument                  |         | Stock Exchange    | ISIN              | Currency         | Quantity | Order Type     | Limit                 |                       |
| X Equity V                | Buy 🔻            | Abbott Laboratories (1 005) | ۲       | New York Stock Ex | US0028241000      | USD              | 100      | Close 🔻        |                       | 1115                  |
| X Equity V                | Sell 🔻           | DAIMLER (19 485)            | ٣       | XETRA             | DE0007100000      | EUR              | 50       | Close 🔻        |                       |                       |
| X Equity 🔻                | <b>T</b>         |                             |         |                   |                   |                  |          |                |                       | - B                   |
| New trade     Send orders | <u>Cancel</u>    |                             |         |                   |                   |                  |          |                |                       |                       |

Your orders will be taken into consideration only when you have clicked and confirm them.

| Asset Class Buy / Sell Instr                     | ument                                 | Stock Exc    | nange      | ISIN                   | Currency | quantity    | Order Type           | Limit       |
|--------------------------------------------------|---------------------------------------|--------------|------------|------------------------|----------|-------------|----------------------|-------------|
| Trade confirmation Ab                            | pott Laboratories (1 005)             | New York     | Stock Ex   | US0028241000           | USD      | 100         | Close                | 1           |
|                                                  |                                       |              |            | DE0007100000           | FUR      |             |                      |             |
| Please confirm the following trade . 2<br>Equity | trades - Total estimated impact: -37. | 07€ (-0.00%) |            | or your inf            | orma     | tion o      |                      |             |
| Instrument                                       | Stock Exchange                        | ISIN         | Buy / Sell | Quantity Order Typ     |          | Limit Estim | nated amount<br>in € | Estimated a |
| Abbott Laboratories                              | New York Stock Ex                     | US0028241000 | Buy        | 100 Close              |          |             | 4 401.57€            | (           |
| DAIMLER                                          | XETRA                                 | DE0007100000 | Sel        | 50 Close<br>(next day) | -        |             | 4 364.50€            | (           |
|                                                  |                                       |              |            |                        |          | our in      | forma                | tion o      |
| * Percentages are calculated based of            | n the previous valuation.             |              |            |                        |          |             |                      |             |
|                                                  |                                       |              |            |                        |          |             |                      |             |

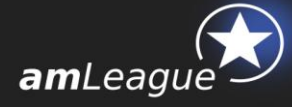

#### Please review this box carefully:

Please note that according to the mandate's guidelines, you will have access to different asset types. Just use the dropdown menu to select the type of instrument.

- Instrument: If the mandate's guidelines do not allow you to short a specific type of instrument, the sell dropdown list will only be populated with your current portfolio's positions. The current quantity held in portfolio is indicated under brackets.
- Quantity: Some stocks trade by lots (e.g. you may only buy multiples on 1'000 stocks on certain Japanese securities). An error message pops up if the quantity is invalid.
- **Order type**: Depending on the mandate's guidelines, you may choose:
  - Limit: Available for futures only. The instrument will be sold/bought when the market reaches a threshold point, which you need to specify. Please note that even if the price is reached, the lack of volume may result in your trade being executed for a fraction of the stated quantity.
  - Market: The trades are executed at the current market price, as calculated by ITG.
  - Close: The last available price for the instrument will be the execution price.

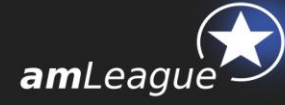

Excel file upload

If you prefer to upload trades using an excel sheet, you may do so by downloading the template from the 'Trades' section, at the bottom of your screen.

Simply click on 'Trades upload template' sorted by securities' name or by Isin code according to your preference and save the file on your computer.

You only need to fill in the 'Buy or Sell', 'Instrument' by name or Isin code according to the file you downloaded, and 'Quantity' columns. All other information updates automatically.

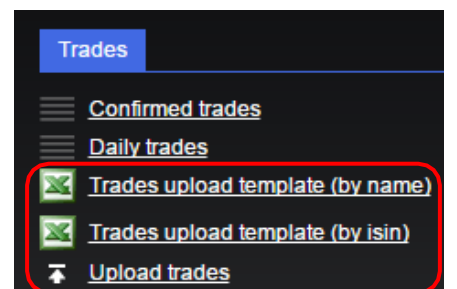

Please note that the 2<sup>nd</sup> tab gives the investing universe and that it is updated on a daily basis.

|     | А             | В                        | С           | D                | E            | F                      | G        | Н           | 1          |
|-----|---------------|--------------------------|-------------|------------------|--------------|------------------------|----------|-------------|------------|
| 1   | -             | $\bigcirc$               |             |                  |              |                        |          |             |            |
| 3   | <b>am</b> Lea | aue                      |             |                  |              |                        |          |             |            |
| 4   | ACTIVE N      | ANAGERS DATA             |             |                  |              |                        |          |             |            |
| 6   | Login         | Portfolio                | Buy or Sell | Instrument       | Isin         | Stock Exchange         | Currency | Quantity    | Order Type |
| 7   | aml6984       | DEMO AML Global Equities | BUY         | ETS COLRUYT      | BE0974256852 | NYSE EuroNext Brussels | EUR      | 10          | Close      |
| 8   | aml6984       | DEMO AML Global Equities | BUY         | HISCOX           | BMG4593F1389 | LSE                    | GBP      | 15          | Close      |
| 9   | aml6984       | DEMO AML Global Equities | BUY         | ZODIAC AEROSPACE | FR0000125684 | EURONEXT FR            | EUR      | 20          | Close      |
| 10  | am16984       | DEMO AML Global Equities | SELL        | AEGON            | NL0000303709 | RONEXT NL              | EUR      | 15          | Close      |
| 11  | aml6984       | DEMO AML Global Equities |             |                  |              | 1                      |          |             | Close      |
| 12  | aml6984       | DEMO AML Global Equities |             |                  |              |                        |          |             | Close      |
| 13  | aml6984       | DEMO AML Global Equities |             |                  |              |                        |          |             | Close      |
| 14  | aml6984       | DEMO AML Global Equities |             |                  |              |                        |          |             | Close      |
| 15  | aml6984       | DEMO AML Global Equities |             |                  |              |                        |          |             | Close      |
| 16  | aml6984       | DEMO AML Global Equities |             |                  |              |                        |          |             | Close      |
| 17  | aml6984       | DEMO AML Global Equities |             |                  |              |                        |          |             | Close      |
| 18  | aml6984       | DEMO AML Global Equities |             |                  |              |                        |          |             | Close      |
| 19  | aml6984       | DEMO AML Global Equities |             |                  |              |                        |          |             | Close      |
| 20  | aml6984       | DEMO AML Global Equities |             |                  |              |                        |          |             | Close      |
| 21  | aml6984       | DEMO AML Global Equities |             |                  |              |                        |          |             | Close      |
| 22  | aml6984       | DEMO AML Global Equities |             |                  |              |                        |          |             | Close      |
| 23  | aml6984       | DEMO AML Global Equities |             |                  |              |                        |          |             | Close      |
| 24  | aml6984       | DEMO AML Global Equities |             |                  |              |                        |          |             | Close      |
| 25  | aml6984       | DEMO AML Global Equities |             |                  |              |                        |          |             | Close      |
| 26  | aml6984       | DEMO AML Global Equities |             |                  |              |                        |          |             | Close      |
| 27  | am16984       | DEMO AML Global Equities |             |                  |              |                        |          |             | Close      |
| 28  | aml6984       | DEMO AML Global Equities | [           |                  |              |                        |          |             | Close      |
| 14  |               | ades_Equity Univers 2    |             |                  |              |                        |          |             |            |
| Prê | t 🔛 📃         |                          |             |                  |              |                        |          | 🔲 🛄 100 % 🛛 | 9          |

Once you are done, click on the 'Upload trades' link on the trading platform, select your file and load your trades.

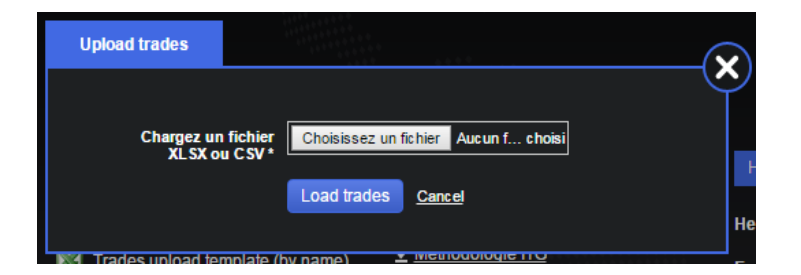

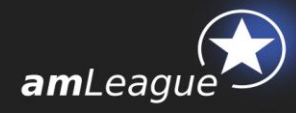

A confirmation pop-up opens in order to allow you to review your trades before uploading them.

| ACTIVE MANA | GERS DAT   | A                |   |                        |              | amLe     | amLeague Trading Platform |            |       |  |  |
|-------------|------------|------------------|---|------------------------|--------------|----------|---------------------------|------------|-------|--|--|
| Equity      |            |                  |   |                        |              |          |                           |            |       |  |  |
| Asset Class | Buy / Sell | Instrument       |   | Stock Exchange         | ISIN         | Currency | Quantity                  | Order Type | Limit |  |  |
| X Equity 🔻  | Buy 🔻      | ETS COLRUYT      | T | NYSE EuroNext Brussels | BE0974256852 | EUR      | 10                        | Close 🔻    |       |  |  |
| X Equity 🔻  | Buy 🔻      | HISCOX           | • | LSE                    | BMG4593F1389 | GBP      | 15                        | Close 🔻    |       |  |  |
| X Equity V  | Buy 🔻      | ZODIAC AEROSPACE | T | EURONEXT FR            | FR0000125684 | EUR      | 20                        | Close 🔻    |       |  |  |
| 🗙 Equity 🔻  | Sell 🔻     | AEGON            | ۲ | EURONEXT NL            | NL0000303709 | EUR      | 15                        | Close 🔻    |       |  |  |
| H New trade |            |                  |   |                        |              |          |                           |            |       |  |  |
| Send orders | Cancel     |                  |   |                        |              |          |                           |            |       |  |  |

• File exchange on SFTP

If you wish to use a SFTP protocol to exchange files, please contact our support at support@am-league.com.

#### Please review this box carefully:

Once your orders have been sent to amLeague, they will be time-stamped in amLeague's trading platform and cannot be cancelled anymore.

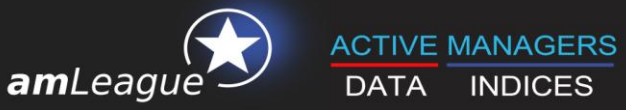

# DATA INDICES

### 2.3. Data

The following icons allow you to download your historical valuations as well as various documents concerning amLeague's processes.

| Reports                                                                                                    | Trades                                                                                                    | Documents                                                                                                    | Help               |                                           |
|----------------------------------------------------------------------------------------------------|----------------------------------------------------------------------------------------------------|----------------------------------------------------------------------------------------------------|--------------------|-------------------------------------------|
| Research Report:<br>Date 04/09/2015 ★ Download<br>Peers Report:<br>Date 04/09/2015 ★ Download<br>Waluation:<br>Date 04/09/2015 ★ Download | Confirmed trades         Daily trades         Trades upload template (by name)         Trades upload template (by isin)         Trades upload trades         Closest fund         Closest fund | <ul> <li>Mandate quidelines</li> <li>Trading Platform User quide</li> <li>Méthodologie ITG</li> <li>Q&amp;A (English)</li> <li>Q&amp;A (French)</li> </ul> | Help Desk<br>Email | +41 22 518 09 70<br>support@am-leaque.com |
| Cash report:           From         04/03/2015         ± Download           To         04/09/2015                                         |                                                                                                    |                                                                                                    |                    |                                           |

#### Reports

✓ **Research and Peers Reports:** detailed research reports can be downloaded at any frequency.

|                                    |                 |                     | AV/504                      | CE DEDEODU            | ANOL                  |                       | _                    | ACTIVE MANAGERS DA            | TA                                      |                                                                                          |               |
|------------------------------------|-----------------|---------------------|-----------------------------|-----------------------|-----------------------|-----------------------|----------------------|-------------------------------|-----------------------------------------|------------------------------------------------------------------------------------------|---------------|
|                                    |                 | Since Incentio      |                             |                       | 6 months              | 3 months              | 1 month              | PE                            | ERS RESEARCH<br>28 August 201           |                                                                                          |               |
|                                    |                 |                     |                             |                       |                       | e monute              |                      |                               | PROFILE                                 |                                                                                          |               |
|                                    | Performance     | 91.59               | % 9.89%                     | 12.06%                | -4.25%                | -9.51%                | -5.72%               | Mandate                       | Equity/Fully-invested                   | amLeague Europe Equities                                                                 | _             |
|                                    | rign            | 212.<br>27 May 20   | 29 122.11<br>15 15 Apr 2015 | 124.48<br>15 Apr 2015 | 106.38<br>15 Apr 2015 | 100.00<br>28 May 2015 | 103.46<br>5 Aug 2015 | Investment Universe           | Europe                                  | • 6                                                                                      |               |
|                                    | Low             | 96.<br>22.8cm 20    | 93 97.15                    | 90.73                 | 90.63                 | 85.65                 | 89.30<br>24 Aug 2015 | Reference Benchmark           | STOXX 600 NR                            | 4 3 4                                                                                    |               |
|                                    | Max Drawdown    | 22 Sep 20<br>-20.76 | % -14.83%                   | -14.79%               | -14.81%               | -14.35%               | -13.69%              | Reference Currency            | EUR                                     | 5000                                                                                     |               |
|                                    |                 |                     |                             | BENCHMARK             |                       |                       |                      | # of Participants:            | 18                                      |                                                                                          |               |
|                                    |                 | 2. TRAD             | ING REVIEV                  | V                     |                       |                       | -6.61%               | Inception Date                | 30-Jun-10                               | Last Entry 30-Jun-                                                                       | 15            |
|                                    | AVERAG          | E NORMALI           | ZED TRADING                 | OVERVIEW*             |                       |                       | 5 Aug 2015           | Dates Periodicity Definitions |                                         | # of Participants Definition:                                                            |               |
|                                    |                 |                     |                             |                       |                       |                       | 87.92<br>24 Aug 2015 | Since inception<br>YTD        | 30-Jun-10<br>31-Dec-14                  | Since Inception<br>YTD                                                                   | 4             |
|                                    | Since inception | YTD                 | 1 Y                         | 6 months              | 3 months              | 1 month               | 247 89 2010          | 1Y<br>6 Months                | 28-Aug-14<br>27-Feb-15                  | 1Y<br>6 Months                                                                           | 17            |
| # Buy per PEER                     | 398             | 227                 | 311                         | 198                   | 95                    | 29                    |                      | 3 Month<br>1 Month            | 28-May-15<br>28-Jul-15                  | 1 Month                                                                                  | 18            |
| Average Amount<br>per PEER (EUR M) | 437.23          | 103.17              | 142.24                      | 77.16                 | 37.13                 | 13.48                 | -15.12%              |                               | REPORT CONTEN                           | т                                                                                        |               |
| # Sell per PEER                    | 391             | 175                 | 251                         | 141                   | 67                    | 21                    |                      | 1. Performance                | Performance Comparison,                 | Average Performance, Advanced Performa<br>Indica                                         | nce<br>tors   |
| Average Amount<br>per PEER (EUR M) | 415.79          | 100.85              | 139.38                      | 75.25                 | 33.91                 | 12.04                 |                      | 2. Trading                    | Average Normalized T<br>Turnover, Activ | ading Overview, Trading Comparison, Sector<br>e Management Analysis, Position Flow Analy | orial<br>ysis |
| B+S Av. Amount per<br>PEER (EUR M) | 853.02          | 204.02              | 281.62                      | 152.41                | 71.04                 | 25.52                 |                      | 3. Positions                  | Total Instruments, Top Holding          | a & Performance, Position Weight Comparis<br>Position Distribu                           | ion,<br>tion  |
| Buy - Sell %                       | 51% - 49%       | 51%-49%             | 51% - 49%                   | 51% - 49%             | 51%-49%               | 51%-49%               |                      | 4. Other                      |                                         | Growth & Value Profile; Portfolio Liquid                                                 | tγ            |
| Tumover"                           | 107.90%         | 195,44%             | 265,99%                     | 155,76%               | 72.06%                | 25.14%                |                      | 5. Syntheels                  |                                         | Report Summa                                                                             | ny            |

Please note that these reports are only available to amLeague's Premium members. Freemium members do not see this menu on amLeague Trading Platform and should contact amLeague in order to obtain the conditions to get these reports

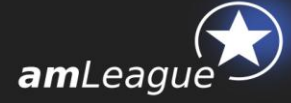

#### ✓ **Historical valuation** is a csy file with all NAVs since inception

| Date       | Valuation     | Cash (%) |
|------------|---------------|----------|
| 19/10/2015 | 96 462 619,61 | -0,67    |
| 16/10/2015 | 96 142 052,40 | -0,67    |
| 15/10/2015 | 95 375 010,43 | -0,67    |
| 14/10/2015 | 93 480 016,20 | -0,67    |
| 13/10/2015 | 94 609 631,90 | -0,67    |
| 12/10/2015 | 95 243 596,15 | -0,67    |
| 09/10/2015 | 95 325 480,55 | -0,67    |
| 08/10/2015 | 94 598 977,76 | -0,68    |
| 07/10/2015 | 94 620 760,52 | -0,67    |

 Valuation is the detailed portfolio per position. It can be downloaded for any given date (default setting is the last valuation date). The Excel format allows you different treatment.

|                                                                                                    | АВ                                                                                                    | С                            | D         | E        | F        | G             | Н        | 1        | J             | K       | L            | М               | N     |
|----------------------------------------------------------------------------------------------------|----------------------------------------------------------------------------------------------------|------------------------------|-----------|----------|----------|---------------|----------|----------|---------------|---------|--------------|-----------------|-------|
| 6                                                                                                    | Portfolio                                                                                                    | aml5609 Europe Equities      |           |          |          |               |          |          |               |         |              |                 |       |
| 7                                                                                                    | Date                                                                                                    | 30/09/2015                   |           |          |          |               |          |          |               |         |              |                 |       |
| 8                                                                                                    | Valuation                                                                                                    | 90 707 104.57                |           |          |          |               |          |          |               |         |              |                 |       |
| 9                                                                                                    | Currency                                                                                                    | EUR                          |           |          |          |               |          |          |               |         |              |                 |       |
| 10                                                                                                    |                                                                                                    |                              |           |          |          |               |          |          |               |         |              |                 |       |
| **                                                                                                    | ICIN                                                                                                    | Instrument                   | Quantite  | Quantita | llait    | Cost          | Price    | Currenes | Valuation     | Acceste | D±I          | DŁI             |       |
| 10                                                                                                    | 10114                                                                                                    | matument                     | Quantity  | Change   | Cost     | in EUB        | THEE     | Carrency | in EUB        | in %    | in EUB       | in Z            | in %  |
| 12                                                                                                    |                                                                                                    |                              |           |          |          |               |          |          |               |         |              |                 |       |
| 14                                                                                                    |                                                                                                    |                              |           |          |          |               |          |          |               |         |              |                 |       |
| 15                                                                                                    | FR0000120073                                                                                                    | AIR LIQUIDE                  | 35 257    | 0        | 113.4500 | 3 999 906.65  | 105.6500 | EUR      | 3 724 902.05  | 4.11    | -275 004.60  | -6.88%          | 2.572 |
| 16                                                                                                    | NL0000009132                                                                                                    | AKZO NOBEL                   | 66 666    | 0        | 60.1800  | 4 011 959.88  | 57.9900  | EUR      | 3 865 961.34  | 4.26    | -145 338.54  | -3.64%          | 3.17% |
| 17                                                                                                    | DE0008404005                                                                                                    | ALLIANZ                      | 28 6 3 2  | 0        | 139.7000 | 3 333 830.40  | 140.2500 | EUR      | 4 015 638.00  | 4.43    | 15 747.60    | 0.33%           | 2.15% |
| 18                                                                                                    | BE0003793107                                                                                                    | ANHEUSER-BUSCH INBEV         | 37 209    | 0        | 107.5000 | 3 999 967.50  | 94.9200  | EUR      | 3 531 878.28  | 3.83    | -468 089.22  | -11.70%         | 1.462 |
| 19                                                                                                    | NL0010273215                                                                                                    | ASML HLDG                    | 48 567    | 0        | 82.3600  | 3 999 978.12  | 78.1600  | EUR      | 3 795 996.72  | 4.18    | -203 381.40  | -5.10%          | 3.61% |
| 20                                                                                                    | GB0002162385                                                                                                    | AVIVA                        | 500       |          | 4.5200   | 3 066.30      | 4.5200   | GBP      | 3 066.30      | 0.00    | 0.00         | 0.00%           | 5.51% |
| 21                                                                                                    | FR0000120628                                                                                                    | AXA                          | 176 756   | 0        | 22.6300  | 3 333 366.28  | 21.6350  | EUR      | 3 824 116.06  | 4.22    | -175 872.22  | -4.40%          | 2.63% |
| 22                                                                                                    | DE000BASF111                                                                                                    | BASE                         | 50 748    | 0        | 78.8200  | 3 999 957.36  | 68.3200  | EUR      | 3 467 103.36  | 3.82    | -532 854.00  | -13.32%         | 2.49% |
| 23                                                                                                    | DE000BAY0017                                                                                                    | BAYER                        | 31 859    | 0        | 125.5500 | 3 333 837.45  | 114.4500 | EUR      | 3 646 262.55  | 4.02    | -353 634.90  | -8.84%          | 1.63% |
| 24                                                                                                    | PTBCP0AM0001                                                                                                    | BCO COMERCIAL PORTUGUES      | 10        | 0        | 0.0474   | 0.47          | 0.0435   | EUR      | 0.44          | 0.00    | -0.03        | -8.23%          | 4.57% |
| 25                                                                                                    | ES0113900J37                                                                                                    | BCO SANTANDER                | 638 569   | 0        | 6.2640   | 3 999 996.22  | 4.7440   | EUR      | 3 029 371.34  | 3.34    | -970 624.88  | -24.27%         | 1.76% |
| 26                                                                                                    | FR0000131104                                                                                                    | BNP PARIBAS                  | 73 868    | 0        | 54.1500  | 3 999 952.20  | 52.4600  | EUR      | 3 875 115.28  | 4.27    | -124 836.92  | -3.12%          | 3.06% |
| 27                                                                                                    | DE0007100000                                                                                                    | DAIMLER                      | 48 335    | 0        | 81.6400  | 3 999 951.80  | 64.8500  | EUR      | 3 117 325.15  | 3.50    | -822 626.05  | -20.57%         | 2.51% |
| 20                                                                                                    | DE0005140008                                                                                                    | DEUTSCHE BANK                | 140 423   | 0        | 26.3500  | 3 333 333.05  | 24.0700  | LUR      | 3 512 541.01  | 3.34    | -421 450.24  | -10.634         | 2.305 |
| 30                                                                                                    | DE00000000000                                                                                                    | ENI                          | 200.033   | 0        | 15.4500  | 0 000 000 000 | 10.0000  | EUR      | 4 112 010.02  | 4.50    | 112 021.01   | 41.024          | 2.004 |
| 31                                                                                                    | DE0006231004                                                                                                    | INFINEON TECHNOLOGIES        | 403 594   |          | 9.2490   | 3 917 800 91  | 10.0550  | FUD      | 4 259 237 67  | 4 70    | 341 416 76   | 8 712           | 5.012 |
| 32                                                                                                    | NI 0000303600                                                                                                    | ING GPP                      | 270.087   |          | 14 8100  | 3 999 988 47  | 12 6500  | FUR      | 3 416 600 55  | 3.77    | 583 387 92   | 14 582          | 1857  |
| 33                                                                                                    | IT0000072618                                                                                                    | INTESA SANPAGLO              | 1230.012  | ő        | 3 2520   | 3 333 333 02  | 3 1560   | FUR      | 3 881 917 87  | 4.28    | -118 081 15  | -2.952          | 2 942 |
| 34                                                                                                    | I DOUDULEUR INTERS SIMPLAL INTERS MELLA 157.666 0 25.3700 3393.386.42 21850 EUR 3.340151.01 4.20 11000.01.01 4.20 11000.01 4.20 11000.01 4.20 11000.01 4.20 |                              |           |          |          |               |          |          |               |         |              |                 |       |
| Construction in the Definition of the state of the state |                                                                                                    |                              |           |          |          |               |          |          |               |         |              |                 |       |
| 36                                                                                                    | DE0007164600                                                                                                    | SAP                          | 63 897    | 0        | 62.6000  | 3 333 352.20  | 57.9500  | EUR      | 3 702 831.15  | 4.08    | -237 121.05  | 7.432           | 2.06% |
| 37                                                                                                    | FR0000121972                                                                                                    | SCHNEIDER ELECTRIC           | 64 583    | 0        | 61.9300  | 3 999 996.77  | 50.0100  | EUR      | 3 230 035.83  | 3.56    | -763 300.88  | -19.25%         | 2.13% |
| 38                                                                                                    | DE0007236101                                                                                                    | SIEMENS                      | 44 272    | 0        | 30.3500  | 3 333 375.20  | 73.3400  | EUR      | 3 539 103.68  | 3.90    | -460 871.52  | -11.52%         | 1.19% |
| 39                                                                                                    | ES0178430E18                                                                                                    | TELEFONICA                   | 313 725   | 0        | 12.7500  | 3 999 993.75  | 10.8300  | EUR      | 3 337 641.75  | 3.75    | -602 352.00  | -15.06%         | 1.26% |
| 40                                                                                                    | FR0000120271                                                                                                    | TOTAL                        | 91 806    | 0        | 43.5700  | 3 333 387.42  | 40.2000  | EUR      | 3 630 601.20  | 4.07    | -309 386.22  | -7.73%          | 2.53% |
| 41                                                                                                    | NL0000003355                                                                                                    | UNILEVER NV                  | 107 080   | 0        | 37.3550  | 3 999 973.40  | 35.8900  | EUR      | 3 843 101.20  | 4.24    | -156 872.20  | -3.92%          | 3.09% |
| 42                                                                                                    |                                                                                                    |                              |           |          |          |               |          |          | ·             |         |              |                 |       |
| 43                                                                                                    |                                                                                                    |                              |           |          |          |               |          |          |               |         |              |                 |       |
| 44                                                                                                    | Portfolio                                                                                                    | Equities                     |           |          | :        | 99 932 090.91 |          |          | 91 321 385.97 |         | 8 610 704.94 |                 |       |
| 45                                                                                                    |                                                                                                    |                              |           |          |          |               |          |          |               |         |              |                 |       |
| 46                                                                                                    | 46 (i) corporate act                                                                                                    |                              |           |          |          |               |          |          |               |         |              | orporate action |       |
| 47                                                                                                    |                                                                                                    |                              |           |          |          |               |          |          |               |         |              |                 |       |
| 48                                                                                                    |                                                                                                    |                              | 1         |          |          |               |          |          |               |         |              |                 |       |
| 14 4                                                                                                    | Revie                                                                                                    | w 📜 Securities - ex Derivati | ves 🖉 🖓 🖌 |          |          |               |          |          |               |         |              |                 |       |

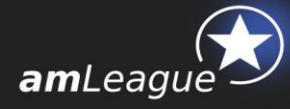

Cash Report is an Excel file with 4 different tabs synthesizing the different operations on your portfolio. You can parameter the period on which you want this report by changing the dates (Default setting is 5 days):

- Trades
- Securities ex derivatives
- Dividends
- CashReport

| amLeague   |          |                 |              |          |                  |       |                 |               |              |                  |         |
|------------|----------|-----------------|--------------|----------|------------------|-------|-----------------|---------------|--------------|------------------|---------|
| Value Date | Currency | Instrument name | Isin         | Quantity | Coupon rate Brut | Taxes | Coupon rate Net | Exchange rate | Total Amount | Total Amount_EUI | OST REF |
| 08/10/2015 | GBP      | AVIVA           | GB0002162385 | 500      | 0.07             | 0.00% | 0.07            | 1.3563        | 33.75        | 45.78            | 62895   |

#### Trades

 A click on 'Confirmed trades' will prompt a pop-up window that you can also export in Excel.

| Confirmed trades    |            |                               |              |          |          |                      | (        |
|---------------------|------------|-------------------------------|--------------|----------|----------|----------------------|----------|
| Fro 21/10/2014      | То         | 19/10/2015                    |              |          |          |                      | <u> </u> |
| Trade date          | Buy / Sell | Instrument                    | ISIN         | Currency | Quantity | Execution<br>price   | Limit    |
| 14/10/2015 18:30:00 | Sell       | BCO COMERCIAL PORTUGUES       | PTBCP0AM0007 | EUR      | 10       | 0.06                 |          |
| 14/10/2015 17:30:00 | Sell       | AIR LIQUIDE                   | FR0000120073 | EUR      | 10       | 107.3                |          |
| 30/09/2015 17:30:00 | Buy        | AVIVA                         | GB0002162385 | GBP      | 500      | 4.52                 |          |
| 24/09/2015 15:13:15 | Buy        | BCO COMERCIAL PORTUGUES       | PTBCP0AM0007 | EUR      | 10       | 0.05                 |          |
| 23/09/2015 17:30:00 | Sell       | L'OREAL                       | FR0000120321 | EUR      | 25000    | 145.45               |          |
| 23/09/2015 17:30:00 | Buy        | INFINEON TECHNOLOGIES         | DE0006231004 | EUR      | 423594   | 9.25                 |          |
| 15/09/2015 17:30:00 | Sell       | LVMH MOET HENNESSY            | FR0000121014 | EUR      | 25453    | 149.9                |          |
| 15/09/2015 17:30:00 | Buy        | ASML HLDG                     | NL0010273215 | EUR      | 48567    | 82.36                |          |
| 10/09/2015 17:30:00 | Sell       | BCO BILBAO VIZCAYA ARGENTARIA | ES0113211835 | EUR      | 454959   | 7.87                 |          |
| 10/09/2015 17:30:00 | Buy        | AKZO NOBEL                    | NL000009132  | EUR      | 66666    | 60.18                |          |
|                     |            |                               |              |          | Pr       | ev <mark>1</mark> 23 | 4 Next   |

- A click on 'Pending trades' will prompt a pop-up window with the trades you sent to amLeague Trading Platform but that will be registered in the next valuation.
- A click on 'Trades upload template' will prompt an Excel file to upload trades on the Trading platform via the tool 'Upload Trades'.

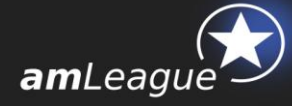

Documents

In this section, you will find the main documentation you might need to refer when using amLeague Trading Platform.

- Mandate guidelines: please note that the guidelines are the one applicable to the selected notional account
- Trading Platform User guide refers to this present guide
- ITG Methodology explains the TCA technology set up by ITG to determine the execution price of your trade
- Methodology and calculation of performance ratios: all performances and advanced indicators as published on <u>www.am-</u> <u>league.com</u> are described in this methodology guide.
- FAQs identify the main questions of amLeague's trading platform users. If you do not find the answer to your question, please do not hesitate to address it to <u>support@am-league.com</u>
- Closest Fund

This section is only available to Premium members and allows them to fill in information to promote the closest fund relative to the investment strategy of their amLeague notional account.

### **3. Trades execution**

**Equity:** at the end of the day, all confirmed trades at market are anonymously sent to the Broker, who sets a fair price given market conditions. Trades at close are processed by amLeague.

#### Please review this box carefully

The Broker receives the compiled trades to be executed without information, neither on the asset manager nor on the notional account. It is our guarantee that all trades sent to the Broker are anonymous, and that the broker uses the same tools and methodology for all notional accounts.

**Futures contracts, ETFs, and FOREX:** trades are processed by amLeague. A fair price is set based on the time, volume, liquidity and Bid/Ask prices.

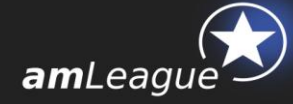

# 4. Valuation

In order to calculate the notional portfolio valuation, amLeague collects:

- All trades from the trading platform
- the corresponding execution prices sent by the Broker
- the Corporate Actions and closing prices sent by the data providers

Based on this information, amLeague calculates each portfolio's valuation using a fair and transparent process. The cash movement of the trades is registered in Day+2 whatever the market of the trade.

Cash adjustments may be registered if needed (see below section on Fees and cash adjustments).

The website is updated, historical valuation files are updated and valuation and cash reports are sent on a daily basis if requested. Please note that they can also be downloaded at any time from amLeague Trading Platform (see above section 2.3.a.)

### Please review this box carefully

Confidentiality is guaranteed: the portfolio lines are never disclosed nor communicated to third parties.

\_\_\_\_\_

# 5. Performance calculation

Performance data as well as advanced ratios are calculated on a daily basis, and made available on our website.

Please consult the methodology guide for further information on calculation of performance and advanced indicators.

Download your performance ratios and data, and graph them against that of your competitors on our website: <u>www.am-league.com</u>

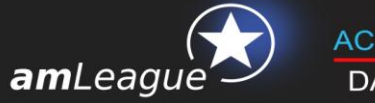

### 6. Fees and cash adjustments

Fees are applied to some operations: brokerage fees on trades and overdraft fees when cash accounts are short. Fees (or benefits) are then deducted from (or added to) the performance calculation.

#### Brokerage Fees

| Equities and ETFs | 0.15% per transaction |  |  |  |
|-------------------|-----------------------|--|--|--|
| Forex             | no brokerage fee      |  |  |  |
| Futures:          |                       |  |  |  |
| EUR               | 1€ / Future           |  |  |  |
| CHF               | 2 CHF / Future        |  |  |  |
| JPY               | 100¥ / Future         |  |  |  |
| USD               | 2\$ / Future          |  |  |  |
| GBP               | 1£ / Future           |  |  |  |

#### Overdraft Fees

Overdraft fees are set when the Mandate cash account is short. According to the mandate guidelines, temporary cash borrowings may be permitted but limited to 10% of the net asset value.

| EUR | EONIA + 50bp                         |
|-----|--------------------------------------|
| USD | Fed funds Effective Overnight + 50bp |
| GBP | LIBOR GBP Overnight + 50bp           |
| CHF | LIBOR CHF Spot-Next + 50bp           |
| JPY | LIBOR JPY Spot-Next + 50bp           |

Please note that **Cash holdings benefits** of a remuneration **ONLY** on the Multi Asset Class mandate with the followings interest rates:

| EUR | EONIA – 25bp                         |
|-----|--------------------------------------|
| USD | Fed funds Effective Overnight – 25bp |
| GBP | LIBOR GBP Overnight – 25bp           |
| CHF | LIBOR CHF Spot-Next – 25bp           |
| JPY | LIBOR JPY Spot-Next – 25bp           |

#### Cash adjustments

In case of exposure constraint's breach, a cash adjustment is made in the valuation corresponding to the impact of the performance of the benchmark to the overweight or underweight of the portfolio.

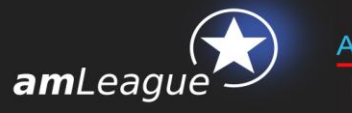

# 7. Corporate Actions process

Corporate actions including optional corporate actions and corporate actions conferring rights to new assets (new shares issues, subscription rights...) are processed using automatic rules.

#### Optional corporate actions

Public offer / Takeover / Issuer bid

These are not available in amLeague Trading Platform.

#### Corporate actions entitling new securities

*Examples: Free allocation of preferential subscription rights, payments of dividends in equities, subscriptions with right to attribution, distributions of new shares.* 

#### Non negotiable securities

When non negotiable securities are issued, the cash equivalent is added to the portfolio valuation, in line with the terms of the corporate action.

#### Negotiable securities

Marketable securities are valid during a limited time and usually have a low value compared to securities. Thus, negotiable securities are systematically sold at the first available **opening** price.

### 8. Helpdesk

If you encounter problems with the website or the trading platform, please contact amLeague hotline:

- E-mail: <u>support@am-league.com</u>, copy <u>nfenard@am-league.com</u>
- Phone: +41 (0)22 518 09 70 (from 9:00 (CET) to 18:00 (CET))